#### Overview

In order to apply to an AmeriCorps position at PAVE AmeriCorps you must submit an application to one of our listings online at <u>My.Americorps.gov.</u>

All applications should have appropriate spelling, grammar, and capitalization, and must also accurately reflect your experiences and skills in order to move forward in the application process. Incomplete applications will not be considered for service.

Please note that there is no spelling or grammar check in the online application system. We strongly encourage applicants to compose their application using Word to ensure that spelling and grammar are correct and to avoid loss of information due to system timeouts

This is a step by step guide providing more information about applying for AmeriCorps service online. Only applicants who apply through our online system will be considered for service. (To jump to a different section of this document, click on the title in the index below)

| Overview                              | 1  |
|---------------------------------------|----|
| Registering on the AmeriCorps website | 2  |
| Creating an Application               | 5  |
| Motivational Statement                | 6  |
| Skills and Experience                 | 7  |
| Education                             | 8  |
| Community Service                     | 9  |
| Employment History                    | 11 |
| Criminal History                      | 12 |
| References                            | 13 |
| Applying for a listing                | 15 |
|                                       |    |

#### Registering on the AmeriCorps website

To begin an application, first <u>create an online account</u> on the AmeriCorps website.

Fill out all of your basic information on the first step of Create Profile.

The AmeriCorps website asks you to provide your first name, last name, social security number, date of birth, and email address.

Check to ensure that your name, date of birth, and email address are all entered correctly into the form because you will not be able to change this information later. All names and locations must be properly spelled and capitalized.

| Create Profile: Step 1 of 4                                                                             |                                                                                                    |
|----------------------------------------------------------------------------------------------------|----------------------------------------------------------------------------------------------------|
| If you are considering becoming an AmeriCorps<br>separate web page will open with this informati        | member, it is important that you learn about the rules of service. Click the Rules of Service button and a on.             |
| Click here for help.                                                                                    | Rules of Service (Opens a new window)                                                                                      |
| Please use the following fields to create a profil<br>valid e-mail address. An asterisk (*) denotes a r | e. Enter your name exactly as it appears on your government-issued identification. Also, you must have a<br>equired field. |
| Prefix:                                                                                                 | Please Select 💌                                                                                                    |
| Preferred Name:                                                                                         |                                                                                                    |
| * First Name:                                                                                           |                                                                                                    |
| Middle Name/Initial:                                                                                    |                                                                                                    |
| * Last Name:                                                                                            |                                                                                                    |
| Suffix:                                                                                                 |                                                                                                    |
| * SSN:                                                                                                  | 2 eg. 123456789                                                                                                    |
| * Date of Birth:                                                                                        | 2 (mm/dd/yyyy)                                                                                                    |
| * E-mail Address:                                                                                       |                                                                                                    |
| * Re-enter E-mail Address:                                                                              |                                                                                                    |
|                                                                                                    | cancel [next]                                                                                                    |

During the next three steps of the process, you will create an online AmeriCorps profile. Fill in your residency (city of birth, state of birth, country of birth, and gender), mailing address, and permanent address information (not pictured below).

Additionally, you need to include your availability for beginning AmeriCorps service.

| Resident Card, INS Form I-551; (ii) an Alien Registration Receipt Card<br>approved it as temporary evidence of lawful admission for permane<br>indicating that the INS has approved it as temporary evidence of law<br>visa does not confer eligibility to enroll in an AmeriCorps program. | d, INS Form I-551, (iii) a passport indicating that the INS has<br>ent residence; or (iv) a Departure Record (INS Form I-94)<br>vful admission for permanent residence. NOTE: A student |
|----------------------------------------------------------------------------------------------------|----------------------------------------------------------------------------------------------------|
| * City of Birth:                                                                                                    |                                                                                                    |
| * State of Birth:                                                                                                    | ×                                                                                                    |
| * Country of Birth:                                                                                                    | United States of America                                                                                                    |
| * Gender:                                                                                                    | Female 💌                                                                                                    |
| * Earliest Availability Date:                                                                                                    | 08/13/2012 (mm/dd/yyyy)                                                                                                    |
| * Last Availability Date:                                                                                                    | (mm/dd/yyyy)                                                                                                    |
| Available indefinitely:                                                                                                    |                                                                                                    |
| * Are you moving within the next six months?                                                                                                    | ⊖yes ⊙no                                                                                                    |
| Current Mailing Address:                                                                                                    |                                                                                                    |
| * Street address 1:                                                                                                    |                                                                                                    |
| Street address 2:                                                                                                    |                                                                                                    |
| * City:                                                                                                    |                                                                                                    |
| * State:                                                                                                    |                                                                                                    |
| * Zip code:                                                                                                    |                                                                                                    |
| * Preferred Phone:                                                                                                    |                                                                                                    |
| Is this an international phone number? Click here.                                                                                                    |                                                                                                    |
| Other Phone:                                                                                                    |                                                                                                    |
| Is this an international phone number? Click here.                                                                                                    |                                                                                                    |
| *Preferred method of communication:                                                                                                    | ○E-mail ○Phone                                                                                                    |
|                                                                                                    |                                                                                                    |

Next, fill out the Skills and Experience section. Indicate your highest level of education attained, whether or not you are a veteran of the US Armed Forces, and indicate whether or not you speak any other languages. You will have the option to include the languages you speak and your fluency in those languages.

Additionally, you must check off the skill areas that most reflect your skill set and experiences. You can check off as many as you like, and make sure that these skills reflect the skills in your resume. You will be able to provide examples for these skills in the Skills & Experience section of the AmeriCorps online application.

Finally, you have the option to write in any additional information that you feel will help in evaluating your application. This information will appear on the first page of your AmeriCorps application.

|                                               | * Highest leve                      | el of education attained:                                                  | College       | e graduate |                                                      | *                  |
|-----------------------------------------------|-------------------------------------|----------------------------------------------------------------------------|---------------|------------|------------------------------------------------------|--------------------|
|                                               | Are you a veteran of                | the U.S Armed Forces?                                                      | OYes          | ON₀        |                                                      |                    |
|                                               | * Is English                        | your primary language?                                                     | ' Oyes        | Ono        |                                                      |                    |
|                                               | * Do you spea                       | k any other languages?                                                     | 📀 yes         | Ono        |                                                      |                    |
| Language:                                     | Spanish                             | Y Fluency:                                                                 | Good          | *          |                                                      | remove             |
| Language:                                     | Russian                             | Y Fluency:                                                                 | Basic         | ~          |                                                      | remove             |
| add anothe                                    |                                     |                                                                            |               |            |                                                      |                    |
| Do you bay                                    | e a valid governmentik              | squad driver's license?                                                    | Aves          | 0.00       |                                                      |                    |
| bo you nav                                    | e a vano governmenta:               | ssued univers incense :                                                    | () yes        | 010        |                                                      |                    |
| Counseli<br>First Aid<br>Leaderst<br>Public S | ng<br>ng<br>peaking<br>ponstruction | Education<br>Fundraising/Gr.<br>Medicine<br>Recruitment<br>Writing/Editing | ant Writing   |            | Fine Arts/Cra<br>Law<br>Public Healtl<br>Teaching/Tu | fts<br>n<br>toring |
|                                               | nent                                |                                                                            |               |            |                                                      | opment             |
| Environr                                      | nem                                 | Non-Profit Man                                                             | agement       |            | Social Servic                                        | opment<br>es       |
| Environr                                      | anning                              | Non-Profit Man                                                             | agement<br>25 |            | Veterans                                             | opment<br>:es      |
| Environr<br>Urban Pl<br>Team W                | lanning<br>ork                      | Non-Profit Man                                                             | agement<br>25 |            | U Social Servic                                      | opment<br>Ses      |
| Environr<br>Urban Pl<br>Team W<br>Other:      | anning<br>ork                       | Non-Profit Man                                                             | agement<br>25 |            | Veterans                                             | opment<br>Ses      |

#### Creating an Application

After you register on the AmeriCorps website, you will see the following screen—the Application home page. To create an application, click on **Applications** in the left hand navigation bar.

| My AmeriCorps         | Welcome.                                                                                                    | <i></i>                                               |
|-----------------------|----------------------------------------------------------------------------------------------------|-------------------------------------------------------|
| Morphor Horpo         | Welcome to the My AmeriCorne website for annicents                                                                | Your World.                                           |
| a Meniper Home        | candidates, members, and alumni. This site presents info                                                          | ormation Your Chance To Make It Better.               |
| References            | that will help you before, during and after your service.                                                         | Please be                                             |
| Submissions           | care that an of your contact information is up-to-date.                                                           |                                                       |
| Search Listings       | Ny Information                                                                                                    |                                                       |
| Mv Favorites          | Name:                                                                                                    | Date of Birth:                                        |
| Contact My AmeriCorps | Applicant ID:<br>SSN:<br>SSN status:Previously Served 2<br>Citizenship Status:Previously Served 2<br>U.S Veteran: | Username: <b>E</b> -mail:                             |
|                       | Current Mailing Address:                                                                                          | Permanent Address:                                    |
|                       | Preferred Phone:<br>Other Phone:<br>Preferred Method of Communication:                                            | Preferred Phone: Other Phone:                         |
|                       |                                                                                                    | Change Password<br>View My Profile<br>Edit My Profile |

Next, click on the **Create Application** button. (Note: you can return to this page if you need to edit your application at any time)

| 💩 НОМЕ        |                    |                     |                     |          |         |           |
|---------------|--------------------|---------------------|---------------------|----------|---------|-----------|
| My AmeriCorps | Application        | IS                  |                     |          |         |           |
| 🗄 Member Home | Click bere for bel | P                   |                     |          |         |           |
| Applications  | CITCK HELE TOT HEL | <b>p.</b>           |                     |          |         |           |
| References    | Name               | Created             | Last Modified       | Status ) |         |           |
| ⊞ Submissions | Application 1      | 02/04/2011 04:52 PM | 04/11/2011 06:42 PM | Complete | edit    | print     |
|               | Application 2      | 04/11/2011 06:49 PM | 04/12/2011 09:15 PM | Complete | edit    | print     |
| My Favorites  |                    |                     |                     |          |         |           |
|               |                    |                     |                     | back     | eate ap | plication |

#### **Motivational Statement**

The first section of the application is the Motivational Statement. You must write a thoughtful paragraph explaining why you are motivated to serve in a national service program. We encourage applicants to provide specific examples and reasons for applying to AmeriCorps. Try to use examples from your personal or professional life that show that you are motivated to serve. Think of the motivational statement as a "mini essay." Don't be afraid to use personal examples in this statement!

Before moving forward in the application, check your motivational statement to ensure that it accurately reflects why you are applying for AmeriCorps national service.

Be sure to save your response! Please note that the online application system does not have a built-in spell check or grammar check feature.

| Motivational Statement                                                                                                    |
|----------------------------------------------------------------------------------------------------|
| Click here for help.<br>We would like to understand more about you and your reasons for applying to AmeriCorps. Please share with us<br>why you would like to serve with the AmeriCorps program.<br>Please save your response by clicking the "save" button at the bottom of the screen. *After fifteen minutes if you<br>have not saved your response, you will receive a warning that the page will soon expire and will request that you<br>save your information. |
| of what I was learning about in class, and helped<br>me understand that action (through service) is a<br>positive way to change issues in a given<br>community, whether the issue be poverty, health<br>care, or scholastic. I feel that AmeriCorps is the<br>perfect opportunity for me to give back to my own<br>community, as well as work to build a better<br>United States for everyone who lives here.                                                         |
| save cancel previous next                                                                                                    |
| OMB Number 3045-0054                                                                                                    |

#### Skills and Experience

Explain each of the skills that you selected while creating your profile. If you feel you have left something out, you can go back and add or delete skills by saving your application and going back to your profile (click **Edit**).

Provide brief examples for each of your skills. Additionally, include all relevant work experience (including titles, dates, supervisor name, and explanation of duties).

Ensure that all skills and experience included reflects the information in your resume.

You can also include any relevant certifications along with their expiration date.

| Skills and Experience                                                                                                    |
|----------------------------------------------------------------------------------------------------|
|                                                                                                    |
| Click here for help.                                                                                                    |
| When you created your profile, you marked the following skills that you developed through previous training and/or<br>experience. Please elaborate on how you have acquired and applied each of those skills. If you need to add or<br>remove skills from this application, you'll need to update your profile by going back to your applicant home page and<br>clicking on 'Edit My Profile'. |
| Leadership:                                                                                                    |
|                                                                                                    |
|                                                                                                    |
| 200 characters left                                                                                                    |
|                                                                                                    |
| Youth Development:                                                                                                    |
|                                                                                                    |
| 200 characters left                                                                                                    |

#### Education

Enter all information for completed degrees and certificates

First, check off the highest level of education that you will have completed during the time you plan to serve as an AmeriCorps Member.

Provide accurate dates of attendance at your schools, as well as the dates for receiving your diploma. Include information for any and all associates, bachelors, or masters degrees earned.

| ducation                                                                                                    |                                                                        |                                   |
|----------------------------------------------------------------------------------------------------|------------------------------------------------------------------------|-----------------------------------|
| <b>lick here for help.</b><br>heck the highest level of education that you will h<br>meriCorps. (Choose only one.) <b>2</b>                                                                                                    | ave completed by the time you                                          | are planning to serve in          |
| O Less than high school completed                                                                                                    | O High school graduate                                                 | ◯ GED                             |
| Technical school/apprenticeship/vocational                                                                                                    | O Some college                                                         | O Associates degree (AA)          |
| <ul> <li>College graduate</li> </ul>                                                                                                    | O Some graduate study                                                  | ◯ Graduate degree                 |
| OProfessional degree (medical, law)                                                                                                    |                                                                        |                                   |
| Post-secondary Schools.<br>Starting with the most recent, list all schools after h                                                                                                    | igh school that you have attend                                        | ded, including trade or technical |
| Post-secondary Schools.<br>Starting with the most recent, list all schools after h<br>schools, military training and employment training pr<br>/ou may add additional schools by clicking the "Ad                                                                                                    | igh school that you have atten<br>ograms.<br>d Another" button below.  | ded, including trade or technical |
| Post-secondary Schools.<br>Starting with the most recent, list all schools after h<br>schools, military training and employment training pu<br>fou may add additional schools by clicking the "Ad<br>four may add additional school school (most recent<br>first):                                                                                 | igh school that you have atten<br>ograms.<br>d Another" button below.  | ded, including trade or technical |
| Post-secondary Schools.<br>Starting with the most recent, list all schools after h<br>schools, military training and employment training pu<br>/ou may add additional schools by clicking the "Ad<br>*Name of School (most recent<br>first):<br>*Location of School (City,<br>State):                                                              | igh school that you have attend<br>ograms.<br>d Another" button below. | ded, including trade or technical |
| Post-secondary Schools.<br>Starting with the most recent, list all schools after h<br>cchools, military training and employment training pr<br>fou may add additional schools by clicking the "Ad<br>"Name of School (most recent<br>first):<br>"Location of School (City,<br>State):<br>"Attended from (mm/yyyy):                                 | igh school that you have atten<br>ograms.<br>d Another" button below.  | ded, including trade or technical |
| Post-secondary Schools.<br>Starting with the most recent, list all schools after h<br>schools, military training and employment training pu<br>fou may add additional schools by clicking the "Ad<br>*Name of School (most recent<br>first):<br>*Location of School (City,<br>State):<br>*Attended from (mm/yyyy):<br>*Attended through (mm/yyyy): | igh school that you have atten<br>ograms.<br>d Another" button below.  | ded, including trade or technical |

You will have the option to add more schools by following the directions on the online application.

#### **Community Service**

First, you must list any and all volunteer activities that you've been involved with. Include the name, location, and phone number of the organization. Additionally, you must provide a brief description of your involvement with that organization. Include how long you have volunteered with this particular organization and how many hours per month you volunteered with them. You can add as many organizations as you want.

We are looking for applicants with volunteer experience, so it is important for you to accurately describe your volunteer activities.

Remember to use proper spelling and grammar when describing your involvement in community service.

| iame and Location of Organ | lization       |
|----------------------------|----------------|
| * Organization:            |                |
| * City:                    |                |
| * State:                   | MASSACHUSETTS  |
| * Phone:                   |                |
| 2000 cł                    | naracters left |
| Dates of Involvement and   | Hours          |
| * From (mm/yyyy            | ):             |
| * To (mm/yyyy              | );             |
| * Hours/montl              | н:             |
|                            |                |

Finally, you must write a thoughtful paragraph about why you volunteer. Use the prompt on the AmeriCorps application to guide your response. Provide examples from your volunteer experiences or from your life to strengthen the paragraph

Because AmeriCorps is a national volunteer service program, providing a detailed, thoughtful response about why you volunteer is extremely important for your candidacy. Think of this response as another "mini essay." Don't be afraid to use personal examples in this statement!

Remember to use complete sentences and correct grammar and spelling while writing your volunteer response. Again, there is no spelling or grammar check so you may opt to compose your statement in Word or another program before entering it in the application.

| <br> | <br> |   |   |
|------|------|---|---|
|      |      | / | / |

#### **Employment History**

Starting with your most recent employment, list and describe your employment history. This can include fellowships, internships, part-time or full-time paid work, or self-employment.

Type in the name of the organization, location, and supervisor contact information.

Provide your job title, a brief description of duties, and a reason for leaving (if possible). You must also provide the length of employment as well as the time commitment of employment (hours per week).

Try to make your employment history reflect your resume as closely as possible so that the AmeriCorps application accurately reflects your skills and experience.

You can add other jobs as well.

| vanne ano Aooress o                   | Employer        |
|---------------------------------------|-----------------|
| * Organization:                       |                 |
| * City:                               |                 |
| * State:                              | MASSACHUSETTS 💌 |
| Supervisor Name:                      |                 |
| * Supervisor Phone:<br>(555-555-0000) |                 |
| Supervisor E-mail:                    |                 |
| * Duties:<br>Reason For Leaving:      |                 |
| Dates and Times                       |                 |
| From (mm/yyyy):                       |                 |
| * To (mm/yyyy):                       |                 |
| * Houre (week)                        |                 |

#### **Criminal History**

Next, you must complete the criminal history questionnaire. All AmeriCorps members must complete a background check before beginning service, and the questionnaire is the first step in that process. Select the answers that apply to you, and then move on to the next step in the application process.

Please be honest and forthright with the information you provide. <u>Any</u> misinformation you provide will automatically disqualify you for service as an AmeriCorps member.

Please note that a criminal history alone does not disqualify an applicant from AmeriCorps service—the only crimes that disqualify applicants from service are sex offenses or murder. Other crimes can be accompanied by an explanation.

| Criminal History Questionnaire                                                                                                    |         |      |  |  |  |
|----------------------------------------------------------------------------------------------------|---------|------|--|--|--|
| The AmeriCorps application process requires a criminal history check to ensure community<br>members with whom we work are protected, particularly children, individuals with<br>disabilities, and individuals over 60 years old.                                                                                                    |         |      |  |  |  |
| We are investigating for past sexual offenses and violent crimes, or crimes that would have<br>a direct bearing on your service. This background check will entail a search of the National<br>Sex Offenders Public Registry and may include a statewide criminal history repository check<br>and/or a FBI criminal history check, which will require you to submit fingerprints. |         |      |  |  |  |
| You will not be permitted to serve or work with children, individuals with disabilities, or<br>individuals over 60 years of age, without supervision, until the history check is complete and<br>you are cleared. The review process is not lengthy, and normally is completed within weeks.                                                                                      |         |      |  |  |  |
| Answer the following questions fully. Existence of a criminal conviction or juvenile<br>adjudication may or may not, depending on circumstances, disqualify you from consideration.<br>However, any intentional misrepresentation or omission is grounds for disqualification.<br><b>Click here for help.</b>                                                                     |         |      |  |  |  |
| Answer the following questions and include misdemeanors and any offense that led to pre-<br>trial intervention and/or fines other than speeding or parking tickets.                                                                                                    |         |      |  |  |  |
| Have you ever been convicted as an adult, or adjudicated as a juvenile offender, of<br>at least one criminal offense by either a civilian or military court?                                                                                                    | Oyes    | ⊙ No |  |  |  |
| Are you currently facing charges for any offense, on probation or parole?                                                                                                    | ◯ Yes   | 💿 No |  |  |  |
| If you answered yes to any of the questions above, please provide the following information. (To record multiple convictions/adjudications, click the "add another" button, below.)                                                                                                    |         |      |  |  |  |
| add another                                                                                                    |         |      |  |  |  |
| cancel p                                                                                                    | revious | next |  |  |  |

#### References

In order to move forward in the application process, you need two references completed online in the AmeriCorps portal.

Family members, friends, and coworkers are not appropriate references. In order to be approved for service, references must come from a job supervisor, professor, volunteer supervisor, or mentor.

We recommend that you contact each of your references in advance to ensure that they will be able to complete the online form for you.

On the references tab of the application, you can see each reference that you have created in the system, and whether or not that reference has completed the online application form. You can also choose different references to submit. To create a reference, click on the **New Reference** button.

| Create A                                                     | pplication: step 8 of 8                                                                                                    |                                                                    |                                                                     |                                                 |                     |
|--------------------------------------------------------------|----------------------------------------------------------------------------------------------------|--------------------------------------------------------------------|---------------------------------------------------------------------|-------------------------------------------------|---------------------|
| Motivationa<br>Employment H                                  | al Statement 🔸 🗹 Skills & Experience<br>istory 🗧 🗹 Criminal History Question                                                                                     | e > ⊻Educa<br>nnaire > ⊻(                                          | tion > 🗹 Co<br>Optional Infor                                       | ommunity Servi<br>mation > 🗹 R                  | ce > 🗹<br>eferences |
| Referenc                                                     | es                                                                                                    |                                                                    | -                                                                   |                                                 |                     |
| requests, you<br>request you w<br>via e-mail, so p<br>Name > | may create them now by clicking create re<br>ill need the reference's name, e-mail, and a<br>lease check that the email you provide is v<br><b>Relation &gt;</b> | terence. Please<br>iddress. Furthe<br>alid and curren<br>Created • | note, in order<br>r, all reference<br>t for each refe<br>Modified • | to complete a ref<br>requests will be<br>rence. | submitted           |
|                                                              | Job Supervisor                                                                                                    | 06/16/2011                                                         | 06/16/2011                                                          | Yes                                             |                     |
|                                                              | Student Employment Administrator                                                                                                    | 04/11/2011                                                         | 04/14/2011                                                          | Yes                                             |                     |
| ,                                                            | Not available                                                                                                    | 01/02/2013                                                         | 01/02/2013                                                          | No                                              |                     |
|                                                              |                                                                                                    | n                                                                  | ew reference                                                        | e cancel                                        | previous            |
|                                                              |                                                                                                    |                                                                    |                                                                     | Finish Ap                                       | oplication          |
|                                                              |                                                                                                    |                                                                    |                                                                     | OMB Numbe                                       | r 3045-0054         |

You will then see the Create New Reference request form.

Fill out the name and contact information for your reference, including email, title, address, and phone number.

Once you click **Submit**, the AmeriCorps website will automatically email your reference with a copy of the online reference form.

You will return to the online application and will have the opportunity to enter a second reference by following the same process. You must have at least two references for the application to complete successfully.

| * First Name:                                                 |                 |                     |                        |
|---------------------------------------------------------------|-----------------|---------------------|------------------------|
| * Last Name:                                                  |                 |                     |                        |
| * Email:                                                      |                 |                     |                        |
| * Title:                                                      |                 |                     |                        |
| Organization/Institution:<br>Is this a foreign (non-US) addre | ss? Click here. |                     |                        |
| * Street Address 1:                                           |                 |                     |                        |
| Street Address 2:                                             |                 |                     |                        |
| * City:                                                       |                 |                     |                        |
| *State:                                                       |                 | *                   |                        |
| * Zip:                                                        |                 |                     |                        |
| * Zip Extension:                                              |                 |                     |                        |
| Home Phone:                                                   |                 | (e.g. 555-555-5555) |                        |
| Work Phone:                                                   |                 | (e.g. 555-555-5555) |                        |
| Submit                                                        |                 |                     | Go back to Application |

After entering your reference information, select the two references that you want to use for this application. Click **Finish Application**.

#### Applying for a listing

After you complete your application, you can now submit the application to one of our listings.

To find our listings, click **Search Listings** on the left hand navigation bar.

For program type, select **AmeriCorps State / National.** For the state, select **Missouri** from the drop down menu. Finally, to see our open positions, type **PAVE** in the **Program Name field.** This will show you all of the open positions for our program specifically.

| Quick Search<br>To search for programs by type and/or location, | or to find a specific program name, please use the fields below. |
|-----------------------------------------------------------------|------------------------------------------------------------------|
| Program Type :                                                  | AmeriCorps State / National                                      |
| State :                                                         | MISSOURI 🔻                                                       |
| Program Name :                                                  | PAVE                                                             |
|                                                                 | Include programs not currently accepting applications?           |
|                                                                 | Search                                                           |

Click on any active listings, review the position descriptions, and then click the red **Apply Now** button at the bottom of the page.

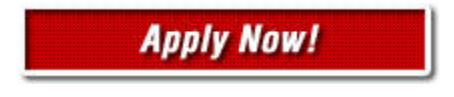

Select the application that you plan on using, and then fill out the Submit Listing Certification. This will certify that you provided accurate information in your application and that you are over the age of 18.

Finally, click submit! You have officially applied to a PAVE AmeriCorps position!

Submit Listing

The following application will be used to submit:

Application 1

#### Certification

By submitting this application electronically, I certify that all of the statements made in this application are true, correct, and complete, to the best of my knowledge, and are made in good faith. Misinformation or omission of information could result in disqualification or termination as an AmeriCorps member. If I am selected for participation in some AmeriCorps programs, including AmeriCorps NCCC, I may be required to submit to a physical examination, including drug or alcohol testing. Background and security checks may also be conducted by some programs.

#### PRIVACY ACT NOTICE:

The Privacy Act of 1974 (5 U.S.C. § 552a) requires that the following notice be provided to you: The authority for collecting information from you in this application is contained in 42 U.S.C. 12592 and 12615 of the National and Community Service Act of 1990 as amended, and 42 U.S.C. 4953 of the Domestic Volunteer Service Act of 1973 as amended, you are advised that submission of the information is entirely voluntary, but the requested information is required in order for you to participate in AmeriCorps programs.

The principal purpose for requesting this personal information is to process your application for selection for an AmeriCorps program, and for other general routine purposes associated with your participation in an AmeriCorps program. These routine purposes may include disclosure of the information to federal, state, or local agencies pursuant to lawfully authorized requests, to present and former employers, references provided by you in your application, and educational institutions, for the purpose of verifying the information provided by you in your application. In some programs, the information may also be provided to federal, state, and local law enforcement agencies to determine the existence of any prior criminal convictions. The information will not otherwise be disclosed to entities outside of AmeriCorps and the Corporation for National and Community Service without your prior written consent.

School Status:

I have received a high school diploma or its equivalent.

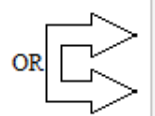

I agree to obtain a high school diploma or its equivalent before using my education award and I

I am over the age of 18 and certify that all of the information I have provided is true and correct. I am under the age of 18 and will send a certification form signed by my parent or legal guardian. (Please use

did not drop out of elementary or secondary school to enroll in the program.

the Print button below to download a printable version of this form. After completing the form, please mail it to the contact address listed in the description of the program to which you are applying.)

#### Education Award Limitations

I understand that I may not receive more than the aggregate value of two full-time education awards and that upon successful completion of the term of service, I will receive only that portion of the education award for which I am eligible, which may be all or a part of an education award, or no education award, pursuant to 45 CFR § 2526.55

Print

<sup>t</sup> Hiah

previous submit